# MANUAL CLIENTE PLATAFORMA MSCGO

CONTENIDO

| 1. | SUSCRIPCIÓN Y ACTUALIZACIÓN DE DATOS  | 3  |
|----|---------------------------------------|----|
| A) | ACTUALIZACION DE DATOS                | 7  |
| B) | ADMINISTRACIÓN DE CUENTAS             | 8  |
| 2. | LIBERACIÓN & DESCONSOLIDACIÓN         | 9  |
| 3. | CONSULTAS EMISIÓN DE BL EN DESTINO    | 15 |
| 4. | CONSULTAS DE DEMORAS                  | 16 |
| 5. | HABILITACION DE HBLS (SOLO PARA FFWW) | 18 |
| 6. | DEVOLUCIONES                          | 19 |
| 7. | MSC PAGOS                             | 21 |

¡Bienvenido a la **Plataforma MSCGo**! Esta nueva herramienta útil y de fácil manejo le permitirá administrar la información de su empresa en nuestra base de datos, solicitar liberaciones y/o desconsolidaciones en línea, revisar la emisión de BL´s originales en destino y tener acceso a información de demoras.

## 1. SUSCRIPCIÓN Y ACTUALIZACIÓN DE DATOS

Para acceder a la página de inicio de MSCGo, haga click AQUÍ o diríjase a mscgo.mscbolivia.com.bo

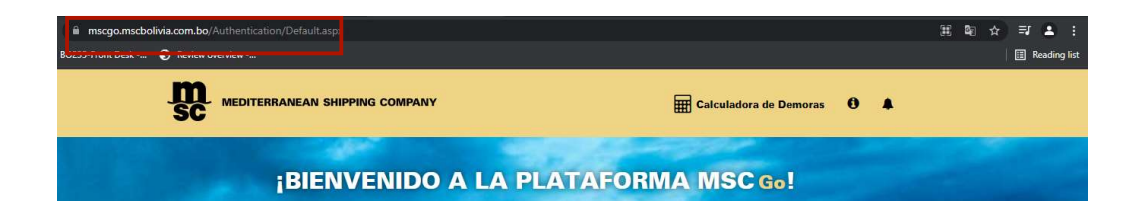

La primera vez que ingrese a nuestra plataforma deberá registrarse completando los datos solicitados.

- **1.** Ingrese el número de NIT o C.I.:
  - Empresas jurídicas (S.R.L., S.A., Ltda, Unipersonales, etc.) deberán ingresar el Nro. de NIT.
  - > Personas naturales deberán ingresar número de C.I. (sin extensión).

| SC MEDITERRANEAN SHIPPING COMPANY         | 📰 Calculadora de Demoras 🛛 🌲 |
|-------------------------------------------|------------------------------|
| <b>¡BIENVENIDO A LA PLATA</b>             | FORMA MSC 60!                |
| Ingrese su NIT o Carnet de Identidad para | continuar                    |
| CONTINUAR                                 |                              |

2. Complete toda la información requerida en el formulario. Se solicitará la información del usuario administrador y representante legal (en caso de empresas).

| 1. Datos principales      | 2. Oficina / Sucursales | 3. Personas de Conta | 4. Usuarios MSCGo | 5. Documentos de Re |
|---------------------------|-------------------------|----------------------|-------------------|---------------------|
| Datos principales         | 3                       |                      |                   |                     |
| Nombre(s) y Apellido(s)   | / Razón Social          |                      |                   |                     |
| JACIEL FERANDEZ           |                         |                      |                   |                     |
| Carnet de Identidad / N   | т                       |                      |                   |                     |
| 4285952                   |                         |                      |                   |                     |
| Tipo de Cliente *         |                         |                      |                   |                     |
| Seleccione una o varias o | opciones                |                      |                   |                     |
| Empresa de Transporte     | e                       |                      |                   |                     |
| Importador                |                         |                      |                   |                     |
| Freight Forwarder         |                         |                      |                   |                     |
| Exportador                |                         |                      |                   |                     |
| Agente Portuario          |                         |                      |                   |                     |
| 🗆 Agencia Aduanera        |                         |                      |                   |                     |
| Tipo societario           |                         |                      |                   | es est              |
| Empresa Uniperson         | al                      | ~                    |                   |                     |
| A service law Trimmerer   | and state               |                      |                   |                     |
| Acepto los Terminos y     | condiciones del sitio.  |                      |                   |                     |

- **3.** Descargue la carta única y lea los términos y condiciones para la solicitud de Liberación y/o Desconsolidación, Condiciones de Uso de la Plataforma y Políticas de privacidad estipuladas.
- **4.** Imprima, firme y selle la carta única y posteriormente cárguela en la plataforma junto con los documentos de respaldo solicitados.

|                                                                                                    | RIO DE REGIS                                                                                                |                                          | EMSEGO                                                                     |                      |
|----------------------------------------------------------------------------------------------------|----------------------------------------------------------------------------------------------------|------------------------------------------|----------------------------------------------------------------------------|----------------------|
| Datos principales                                                                                                    | 2. Oficina / Sucursales                                                                                     | 3. Personas de Conta                     | 4 Usuarios MSCGo                                                           | 5 Documentos de Re   |
| Documentos de v                                                                                                    | verificación                                                                                                |                                          |                                                                            |                      |
| Documentos de v<br>lara una mejor verificaci<br>ísicamente en oficinas d<br>XARTA ÚNICA (descrange                               | verificación<br>ón le solicitamos la siguiente do<br>e MSC: 🚯                                               | ocumentación, que puede ser<br>ibretada) | escaneada (y adjunta en este<br>Seleccionar archivo                        | portal) o presentada |
| Documentos de v<br>Para una mejor verificaci<br>físicamente en oficinas d<br>CARTA ÚNICA<br>CARTA ÚNICA<br>COPIA DE CARNET DE II | verificación<br>ón le solicitamos la siguiente de<br>e MSC: ①<br>formato e imprimir en hoja mem<br>DENTIDAD | ocumentación, que puede ser<br>Ibretada) | escaneada (y adjunta en este<br>Seleccionar archivo<br>Seleccionar archivo | portal) o presentada |

5. Si es cliente nuevo, recibirá al correo registrado un código para la confirmación de la cuenta. Ingrese el código en la plataforma pulsando *Ir a Verificación* para que el formulario sea revisado por MSC.

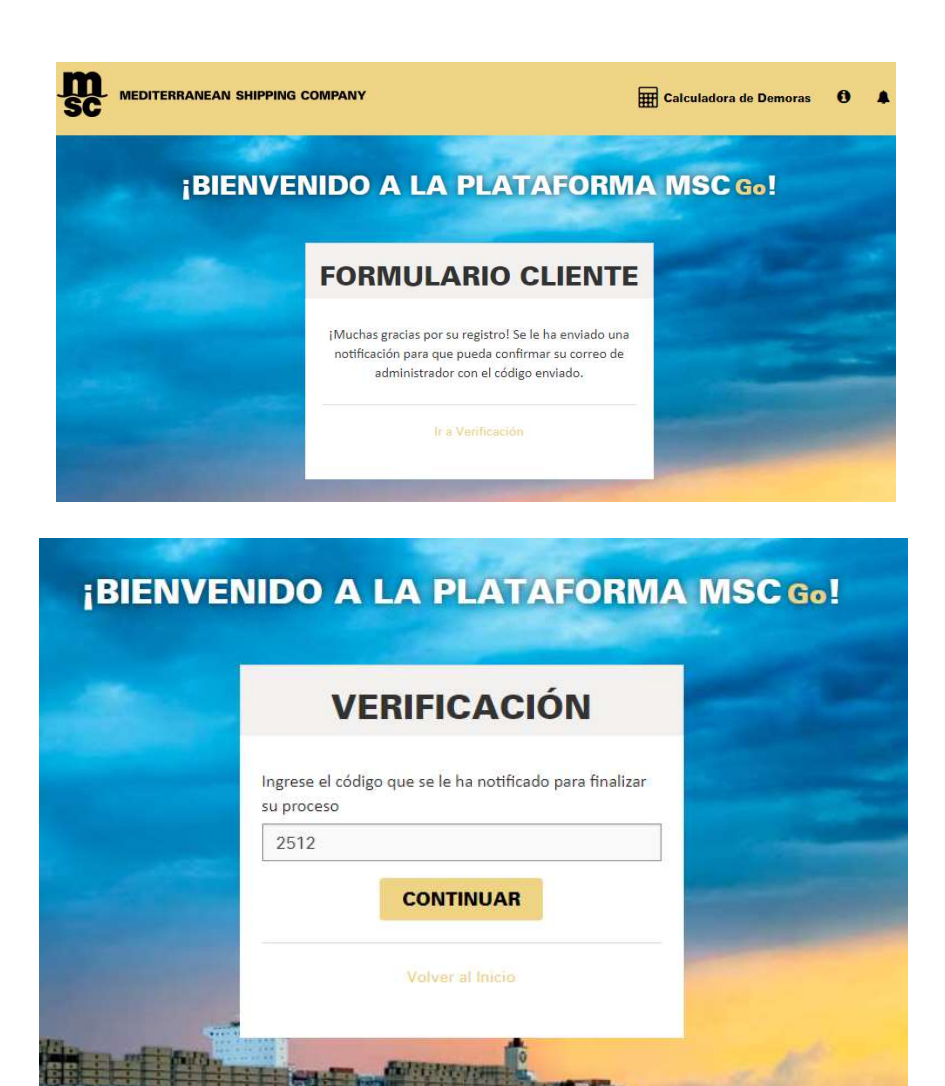

**6.** Cuando la información del formulario, la Carta Única y documentos de respaldo hayan sido verificados, MSC le enviará un correo de confirmación para la habilitación de su cuenta.

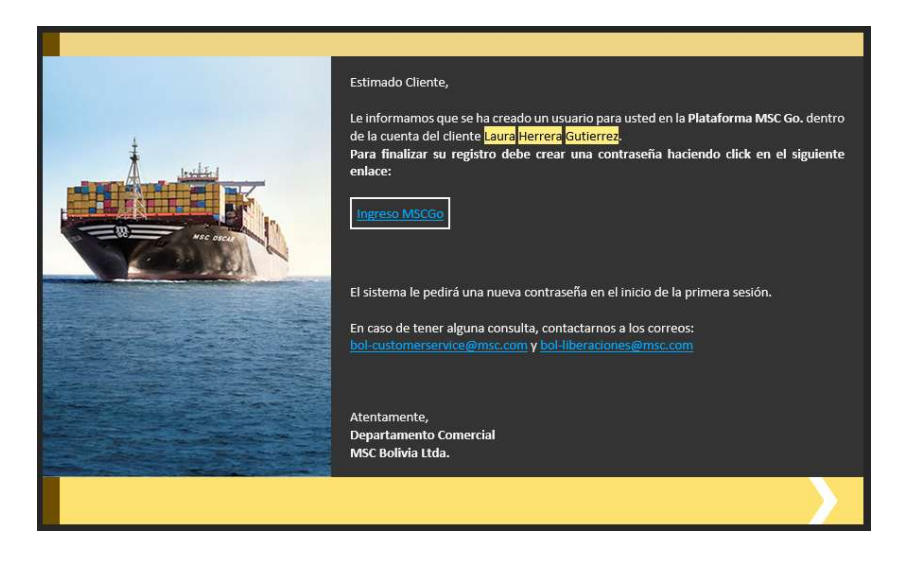

7. Cree su contraseña accediendo al link notificado por correo:

La contraseña debe tener al menos 8 caracteres, mayúsculas, minúsculas, número y símbolos. Por ejemplo: Mscgo123+

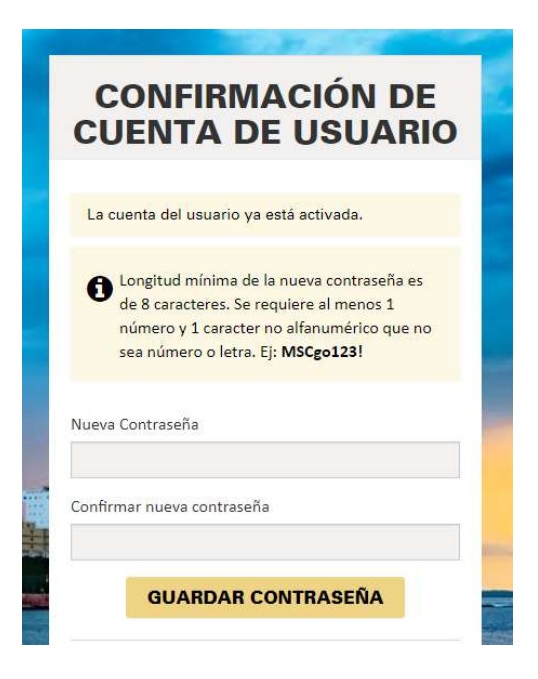

Una vez creada su contraseña, podrá acceder a la plataforma.

Nota: Tome en cuenta que deberá crear una contraseña por cada cuenta creada para el cliente en la plataforma.

### **A)ACTUALIZACION DE DATOS**

Para actualizar la información de su empresa (direcciones, correos de contacto y teléfonos), ingrese a la Sección *Mi Perfil.* 

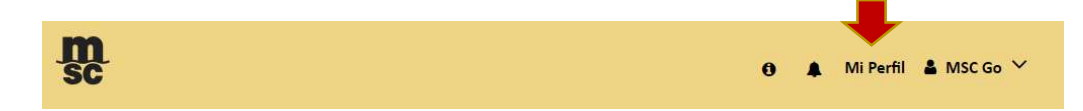

- 1. Modifique la información necesaria y guarde los cambios.
- 2. Una vez los datos sean verificados y aceptados por MSC, recibirá un correo electrónico de confirmación.
- 3. Los cambios se verán reflejados en la plataforma y en nuestra base de datos.

| Datos principales                                                                                                    | Oficina / Sucursales   | Personas de Contacto                                                                                                    | Usuarios MSCGo |
|----------------------------------------------------------------------------------------------------|------------------------|----------------------------------------------------------------------------------------------------|----------------|
| ar Parsona da Contac                                                                                                    | rto / Casilla Gonórica |                                                                                                    |                |
|                                                                                                    | cto / Casilla Generica |                                                                                                    |                |
| una de contato OCasilla Genéric                                                                                                    | a                      | Cargo *                                                                                                    |                |
| e v apelligo "                                                                                                    |                        |                                                                                                    |                |
| re y apenido *                                                                                                    |                        |                                                                                                    |                |
| de Nacimiento *                                                                                                    |                        | Teléfono Directo                                                                                                    |                |
| de Nacimiento *                                                                                                    | Ĩ                      | Teléfono Directo                                                                                                    |                |
| de Nacimiento *                                                                                                    | Ē                      | Teléfono Directo Cedigo País Codigo Cludad Número                                                                                                |                |
| a de Nacimiento *                                                                                                    | Ē                      | Teléfono Directo<br>Cédige Pale Cédige Cludad Namero<br>Teléfono Celular                                                                         |                |
| de Nacimiento *<br>o *<br>enino OMasculino<br>a/Sucursal *                                                                                             | Ē                      | Teléfono Directo<br>Codigo País Código Cludad Número<br>Teléfono Celular                                                                         |                |
| de Nacimiento *<br>o *<br>enino OMasculino<br>a/Sucursal *<br>leccione un dato -                                                                       | <b>(</b> )             | Teléfono Directo<br>Codigo Pale Código Cludad Número<br>Teléfono Celular<br>Codigo Pale Número                                                   |                |
| <ul> <li>de Nacimiento *</li> <li>o *</li> <li>enino OMasculino</li> <li>ia/Sucursal *</li> <li>leccione un dato -</li> <li>o Electrónico *</li> </ul> |                        | Teléfono Directo<br>Codigo País Código Cludad Namero<br>Teléfono Celular<br>Codigo País Namero<br>Tipo de Notificación * 🕃                       |                |
| a de Nacimiento * ro * enino OMasculino ha/Sucursal * eleccione un dato - o Electrónico *                                                              | ■                      | Teléfono Directo<br>Código Pala Código Cludad Número<br>Teléfono Celular<br>Código Pala Número<br>Tipo de Notificación * 🕃<br>EFFW<br>Exportador |                |
| a de Nacimiento *  ro *  nenino OMasculino  na/Sucursal *  eleccione un dato -  to Electrónico *                                                       | · · ·                  | Teléfono Directo<br>Cédigo Pale Cédigo Ciudac Número<br>Teléfono Celular<br>Cédigo Pale Número<br>Tipo de Notificación * 🕃<br>ČFFW<br>Exportador |                |

### **B) ADMINISTRACIÓN DE CUENTAS**

Ingrese a la Sección *Cuentas* para administrar la información de los usuarios de su empresa que tendrán acceso a la plataforma.

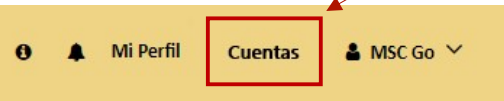

- **1.** Para otorgar a nueva cuenta el acceso a la plataforma, complete y guarde toda la información correspondiente al nuevo usuario en "Añadir cuenta".
- 2. Para seleccionar el rol de la cuenta, considere los siguientes permisos que fueron asignados a cada rol:

| CUENTAS DE USUARIO | PERMISOS HABILITADOS                                                                                                    |
|--------------------|----------------------------------------------------------------------------------------------------|
| ADMINISTRADOR      | <ul> <li>Registro y lectura de datos en "MI PERFIL"</li> <li>Administración, bloqueo y lectura de información en "CUENTAS"</li> <li>Acceso a "EMISIÓN DE B/L EN DESTINO"</li> <li>Acceso a "DEMORAS"</li> <li>Registro, modificación y lectura del Listado de "LIBERACION &amp; DESCONSOLIDACIÓN"</li> </ul> |
| AUTORIZADOR        | <ul> <li>Lectura de datos en "MI PERFIL"</li> <li>Lectura de información en "CUENTAS"</li> <li>Acceso a "EMISIÓN DE B/L EN DESTINO"</li> <li>Acceso a "DEMORAS"</li> <li>Registro, modificación y lectura del Listado de "LIBERACION &amp; DESCONSOLIDACIÓN"</li> </ul>                                      |
| LECTURA            | <ul> <li>Lectura de datos en "MI PERFIL"</li> <li>Lectura de información en "CUENTAS"</li> <li>Acceso a "EMISIÓN DE B/L EN DESTINO"</li> <li>Acceso a "DEMORAS"</li> <li>Lectura del Listado de "LIBERACION &amp; DESCONSOLIDACIÓN"</li> </ul>                                                               |

**3.** El nuevo usuario recibirá un correo electrónico de confirmación con un link para la creación de su contraseña y podrá ingresar inmediatamente a la plataforma.

Si desea dar de baja o reestablecer la contraseña de algún usuario, pulse *Editar*, seleccione la opción requerida y guarde los cambios.

Bloquear Usuario

Restablecer contraseña

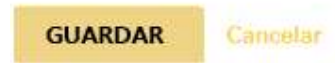

## 2. LIBERACIÓN & DESCONSOLIDACIÓN

Este módulo le permitirá solicitar la liberación o desconsolidación de su carga, realizar seguimiento de trámites solicitados o autorizados y consultar sus embarques históricos.

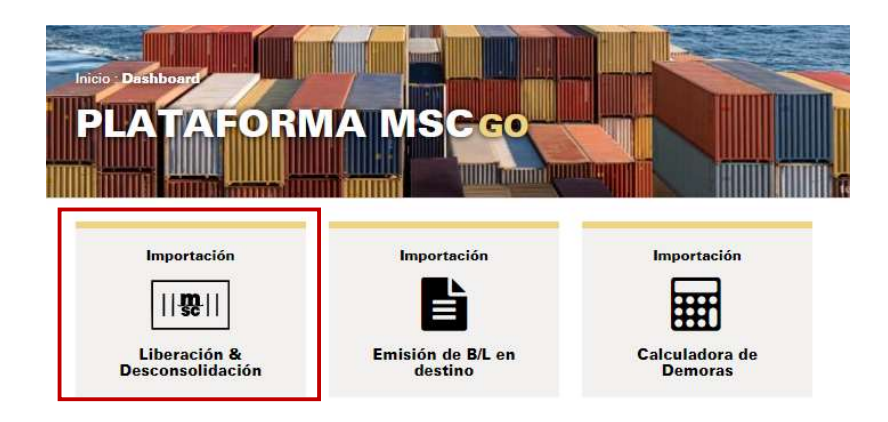

Si un mismo correo electrónico se encuentra registrado para 2 o más clientes al iniciar sesión puedes elegir con qué cuenta iniciar sesión.

| Especificar Cliente                                                                    |          |
|----------------------------------------------------------------------------------------|----------|
| Su cuenta de usuario está habilitada para más de un cliente. Elija a cuál desea ingres | sar:     |
| MSC BOLIVIA                                                                            |          |
| MSC CHILE                                                                              |          |
|                                                                                        |          |
|                                                                                        | INGRESAR |

También podrá realizar el cambio dentro de la plataforma del cliente en la pestaña MSCGo.

- Pulsar en MSCGo
- Hacer click en CAMBIAR CLIENTE
- Seleccionar la plataforma del cliente que desea utilizar.

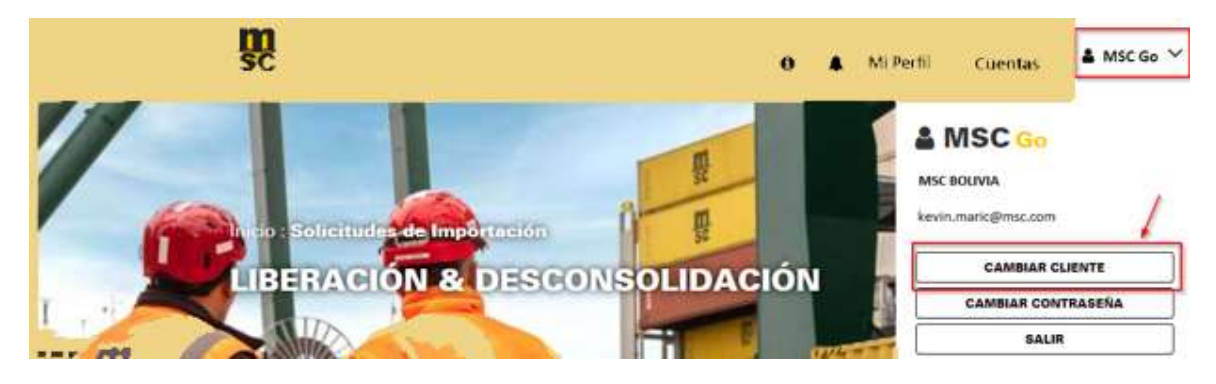

| Especificar Clienta                                                                                                  |          |
|----------------------------------------------------------------------------------------------------|----------|
| Su cuenta de usuario está habilitada para más de un cliente. Elija a cuál desea ingresar:<br>MSC BOUVIA<br>MSC CHILE |          |
|                                                                                                    | INGRESAR |

### Nueva solicitud de liberación o desconsolidación:

- **1.** Entregue en nuestras oficinas el BL Máster o BL hijo original. Omita este paso, si el BL Máster cuenta con instrucción de emisión en destino.
- 2. Realice todos los pagos correspondientes detallados en el Aviso de llegada de mercadería.
- **3.** Ingrese a la plataforma y seleccione el módulo *Liberación & Desconsolidación*.

| nicio Solic<br>LIBERA | itudes de Importació<br>CIÓN & DES | SCONSOL |              |             |            |                     |
|-----------------------|------------------------------------|---------|--------------|-------------|------------|---------------------|
| PENDIEN               | TES 🕦                              | ٩       |              |             | 0          | Podrá visualizar su |
| SOLICITAR             | NAVE                               | VIAJE   | B/L          | CNTRS       | ETA        | carga una vez que   |
| ~                     | CORCOVADO                          | 2131E   | MEDUCP681041 | MEDU7218105 | 17-09-2021 | raciba al Avisa da  |
| 4                     | KUALA LUMPUR<br>EXPRESS            | 2137E   | MEDUT9344051 | MSCU5170428 | 31-10-2021 |                     |
| 4                     | KUALA LUMPUR<br>EXPRESS            | 2137E   | MEDUS2951672 | CAXU9824308 | 31-10-2021 | Liebaaa             |

4. En la sección de *Pendientes*, seleccione el BL que liberará o desconsolidará.

| PENDIEN   | ENDIENTES 10            |       |              |             |            |  |  |  |
|-----------|-------------------------|-------|--------------|-------------|------------|--|--|--|
| SOLICITAR | NAVE                    | VIAJE | B/L          | CNTRS       | ETA        |  |  |  |
| (~)       | CORCOVADO               | 2131E | MEDUCP681041 | MEDU7218105 | 17-09-2021 |  |  |  |
| +         | KUALA LUMPUR<br>EXPRESS | 2137E | MEDUT9344051 | MSCU5170428 | 31-10-2021 |  |  |  |
| *         | KUALA LUMPUR<br>EXPRESS | 2137E | MEDUS2951672 | CAXU9824308 | 31-10-2021 |  |  |  |

- 5. En caso de trabajar con un HBL, la información se encontrará resaltada de color celeste
- 6. Elija el/los contenedores que liberará o desconsolidará:

|                   |                            |              | CIGINENTE                  |                                                  | · ***               |
|-------------------|----------------------------|--------------|----------------------------|--------------------------------------------------|---------------------|
| Processor and I   |                            |              |                            |                                                  | carga.              |
| 20-sep -2021      | MEDU7218105                | 2000000      | 10-oct-2021                |                                                  | destino final de su |
| FECHA DE DESCARGA | CNTR                       | ARGA         | FECHA LÍMITE DE DEVOLUCIÓN |                                                  | destine final de su |
|                   | cione los contenedores que |              |                            |                                                  | tipo de solicitud o |
|                   |                            |              |                            |                                                  | dependiendo dei     |
|                   | ón en destino:             |              |                            |                                                  | dependiende del     |
| 2131E             | DVADO                      |              |                            |                                                  | más contenedores,   |
| Viaje:            | Nave:                      |              |                            |                                                  | Seleccione uno o    |
| IQUIQUE           | JCP681041                  |              |                            |                                                  | Solocciono uno o    |
| Puerto descarga:  | o B/L:                     |              |                            |                                                  |                     |
| 3. Intermodal     | elección de Datos          |              | 4 Pagos                    |                                                  |                     |
| S                 |                            |              |                            |                                                  |                     |
|                   | STA DE SOLICITUDES         | a management |                            | Noncomposition (Noncomposition (Noncomposition)) | Notana and Notana   |

7. Complete la información solicitada en *Registro de datos*:

| LISTA DE SOLICITUDI            | IS                   |               |              |        |                              |
|--------------------------------|----------------------|---------------|--------------|--------|------------------------------|
| 1. Selección de Datos          | 2. Registro de datos | 3. Intermodal | A Pagos      |        |                              |
| Tipo de Solicitud              |                      |               |              |        | Flija el tipo de solicitud v |
| LIBERACION                     | θ                    |               |              |        | acepte los Términos y        |
| O DESCONSOLIDACION             | Ð                    |               |              |        | Condiciones para continuar   |
|                                |                      |               |              |        | solicitud.                   |
| Acepto los Terminos y condicio | ones.                |               |              |        | ****                         |
|                                |                      |               | ANTERIOR SIG | UIENTE |                              |

- **Liberación**: Cuando la empresa de transporte traslada el contenedor sellado hasta Bolivia.
- Desconsolidación: Cuando el contenedor se abre en puerto y la empresa de transporte traslada la carga suelta hasta Bolivia. (En esta opción no podrá cambiar el país de destino CHILE, debido a que el contenedor no entrará a territorio boliviano)

| LISTA DE SOLICITUD            | ES                   |    |                            |                           |     |                                                                                  |
|-------------------------------|----------------------|----|----------------------------|---------------------------|-----|----------------------------------------------------------------------------------|
| 1. Selección de Datos         | 2. Registro de datos |    | 3. Intermodal              | 4, Pagos                  |     |                                                                                  |
| País de Destino               |                      |    | Ciudad de Destino          |                           |     |                                                                                  |
| BOLIVIA                       |                      |    | Seleccione una ciudad .    |                           | •   |                                                                                  |
| Empresa de transporte         |                      |    | Transporte de Apoyo        |                           |     |                                                                                  |
| Seleccione un transporte      |                      |    | Seleccione un transportist | a                         | •   | Si su empresa de                                                                 |
| Registro de empresa<br>Nombre | a de transporte      |    | Correo Electrónico         |                           |     | transporte terrestre no<br>está registrada, llene la<br>información solicitada y |
| NIT                           |                      |    | Teléfono                   |                           |     | MSC tomará contacto con el transporte.                                           |
| CNTR                          | TIPO CNTR            | FE | CHA DE DESCARGA            | FECHA LÍMITE DE DEVOLUCIÓ | N   | **                                                                               |
| MEDU7218105                   | 40HC                 | 20 | -sep -2021                 | 10-oct2021                |     |                                                                                  |
|                               |                      |    |                            | ANTERIOR SIGULE           | ITE |                                                                                  |

8. Para servicio Intermodal con Medlog Bolivia, deberá adjuntar la documentación solicitada en la pestaña Intermodal. Los documentos serán verificados por el departamento a cargo para confirmar el servicio terrestre.

| . Selección de Dalna            | ) 2. Regime in time | 3. Intermodal | A Papa  |
|---------------------------------|---------------------|---------------|---------|
| Carga de documento              | s escaneados        |               |         |
| certa de autorización de transp | 006                 | Beleziona     | archivo |
| ksieta de jungo ASP-8 a color   |                     | theigecome    | archivo |
| otocopia Factura Comercial      |                     | Belectiona    | anthio  |
| clocope Lista de Empirque       |                     | Selectiona    | archivo |
| utorzacinież prevania a atos    |                     | Belecciona    | archivo |
| formulario del SICON            |                     | Belecciona    | anthivo |
| brolega de CAM                  |                     | Gelecciona    | archivo |
| Código y usuario del            | sistema SIAP (ASPB) |               |         |
| Iontraseña                      |                     |               |         |
|                                 |                     |               |         |

Nota: Para conocer las características que debe tener cada documento solicitado para el servicio terrestre favor ver el ANEXO al final del documento.

- 9. En la pestaña Pagos, se detallará toda la información relativa a los recargos de su BL.
  - a. Si realizó todos los pagos en el Banco antes de ingresar la solicitud (**opción recomendada**), la misma no será observada por pagos pendientes.
  - b. En caso de que existan, podrá revisarlos en ver detalle:

| LISTA DE SOLICITUDE               | IS                                         |                                 |               |                  |
|-----------------------------------|--------------------------------------------|---------------------------------|---------------|------------------|
| 1. Selección de Datos             | 2. Registro de datos                       | 3. Intermodal                   | 4             | Pagos            |
|                                   |                                            |                                 | ANTERIOR      | ENVIAR SOLICITUE |
| Para enviar la solicit            | tud y habilitar pagos pendientes en el bar | rco, haga click en ENVIAR SOLIC | πυρ.          |                  |
|                                   | Pagado                                     |                                 | Seleccionar C | •                |
| Fletes, THC, Demoras y Daños      |                                            |                                 |               |                  |
| Flete marítimo, THC               | Pago Pendiente!                            | Ver detaile                     |               |                  |
| Demora anticipada                 | Pago Pendiente!                            | Ver detalle                     |               |                  |
| Servicios Facturables USD         |                                            |                                 |               |                  |
| Emisión B/L                       | Pago Pendiente!                            | Ver detaile                     |               |                  |
| Collection Fee                    | Pago Pendiente!                            | Ver detalle                     |               |                  |
| Reactivación de cuenta            |                                            |                                 |               |                  |
| Servicios Facturables BOB         |                                            |                                 |               |                  |
| Pago SAMC                         | Pago Pendiente!                            | Ver detaile                     |               |                  |
| Gates                             |                                            |                                 |               |                  |
| No se tienen cobros para el proce | 250                                        |                                 |               |                  |

c. Si realiza <u>transferencias</u> o <u>depósitos en efectivo</u>, debe cargar cada comprobante en **Registrar pago** *por transferencia* para que MSC verifique, registre y facture el importe (según corresponda).

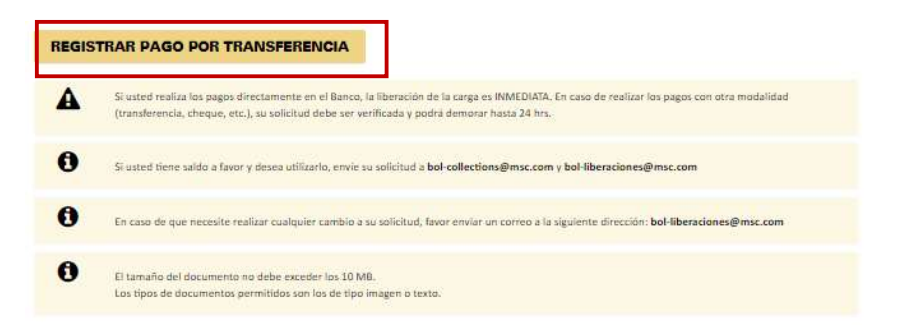

Complete los campos con datos del depósito que está registrando y guarde la información junto con el comprobante de pago (Puede registrar más de un pago):

| MSC50132 pdf Damage    |                              | Depositante / 1 | itular de la Cuenta |           |                      |
|------------------------|------------------------------|-----------------|---------------------|-----------|----------------------|
| - Moloacrac.par Remove |                              | JUANA PE        | REZ                 |           |                      |
| Número de Opersción 🚯  |                              | Fecha transacc  | ión                 |           |                      |
| 252485933              |                              | 28/06/2022      |                     | 6         | Đ                    |
| Cuente de destino      |                              | Gloss de ls tra | nsferencis          |           |                      |
| 201-5024013-2-28 Flet  | es/Demoras                   | THC FLETE       | S MARITIMOS         |           | - Detalle la cuer    |
| Monto e Peger          |                              | Moneda          |                     |           | destino a la que     |
| 10.701,00              |                              | Dólares         |                     | 3         | * transformacia      |
| 2                      | DETALLE                      |                 | MONTO BOB           | MONTO USE | transferencia.       |
| 🗶 Fi                   | ete marítimo, THC MEDUCP68   | 1041            | 74585,97            | 10701,00  | - Seleccione el co   |
|                        | concert of the second second |                 |                     |           | que corresponde al p |
| Tipo cambio            | Total a Pagar BC             | )B              | Total a Pagar US    | D         |                      |
| 6,97                   | 74.585,97                    |                 | 10.701,00           |           | ************         |

#### **CONSIDERACIONES**

- >BCP> Si los pagos se realizan en el Banco, su solicitud podrá ser autorizada de manera inmediata una vez ingresada en la plataforma.
- >BCP> Si los pagos se realizan por transferencia, deberá esperar la autorización mientras se realiza el proceso de verificación del pago.
- **10.** Pulse *ENVIAR SOLICITUD* para concluir su solicitud y para que los pagos pendientes se habiliten en el Banco. De igual forma, la información se cargará en el sistema de MSC.

| LISTA DE SOLICITUI                                                     | DES                                                                          |                                                             |                                                                                                    |                  |
|------------------------------------------------------------------------|------------------------------------------------------------------------------|-------------------------------------------------------------|----------------------------------------------------------------------------------------------------|------------------|
| 1. Selección de Datos                                                  | 2. Registro de datos                                                         | 3 Intermodal                                                | 24                                                                                                    | Pagos            |
|                                                                        |                                                                              |                                                             | ANTERIOR                                                                                                    | ENVIAR SOLICITUD |
|                                                                        |                                                                              |                                                             | and the second second sec |                  |
| Para enviat la sol                                                     | icitud γ habilitar pagos pendientes en el ba                                 | nco, haga click en ENVIAR SOLI                              | כודעם.                                                                                                    |                  |
| Para enviar la sol                                                     | icitud y habilitar pagas pendientes en el ba<br>Pagado                       | nco, haga click en <b>ENVIAR SOLH</b>                       | CITUD.<br>Seleccionar <b>(</b>                                                                                                    | ,                |
| Para enviar la sol                                                     | icitud y habilitar pagos pendientes en el ba<br>Pagado<br>25                 | néo, haga click en <b>ENVIAR SOLI</b>                       | CITUD.<br>Seleccionar <b>(</b>                                                                                                    | ,                |
| Para enviar la sol<br>leses, THC, Demoras y Daño<br>lete maritimo, THC | icitud y habilitar pagos pendientes en el ba<br>Pagado<br>26 Pago Pendientel | nco, haga click en <b>ENVIAR SOLI</b><br><u>Ver detalle</u> | спир.<br>Seleccionar 🕽                                                                                                    |                  |

- Si todos los requisitos se encuentran en orden, la solicitud se autorizará inmediatamente. El número de TACT aparecerá en la columna correspondiente para posterior retiro de la carga de puerto.
- > Si la solicitud tiene requisitos pendientes, las observaciones serán detalladas para ser regularizadas.

Las notificaciones de autorización son enviadas adicionalmente por correo electrónico al consignatario final, empresa de transporte asignada y empresa Forwarder según corresponda.

**11.** Además, en este módulo, podrá realizar el seguimiento de solicitudes que aún no fueron autorizadas, trámites ya autorizados e históricos en las siguientes secciones:

| SOLICI | TADOS       |             |                                                                   |             |              |
|--------|-------------|-------------|-------------------------------------------------------------------|-------------|--------------|
| VER    | NAVE        | VIAJE       | B/L                                                               | CNTRS       | FECHA ARRIBO |
| Q      | MEDU0873965 | BMOU4022782 | EMPRESA DE TRANSPORTE<br>NACIONAL E INTERNACIONAL<br>LANDER S.R.L | 31760327945 | 21-10-2021   |

| AUTO | RIZADOS RECIEN | TEMENTE     |                                              |             | 0            |
|------|----------------|-------------|----------------------------------------------|-------------|--------------|
| VER  | B/L            | CNTRS       | TRANSPORTE                                   | TACT        | FECHA ARRIBO |
| Q    | MEDUT9189415   | MSMU5954688 | TRANS LOPEZADA DE<br>ALEJANDRO LOPEZ BUENDIA | 0           |              |
| Q    | MEDUT9241141   | BMOU3007844 | LOGISTICA BELRI CARGO S.R.L.                 | 71760161188 | 26-10-2021   |

| VER      | SOLICITU        | DES HIST       | ÓRICAS      |                                   |                                          |   |             |             |
|----------|-----------------|----------------|-------------|-----------------------------------|------------------------------------------|---|-------------|-------------|
| Seleccio | one un rango de | fechas de desc | arga:       |                                   |                                          |   |             |             |
| Desde:   | 27-03-2017      | Ē              |             | Hasta:                            | 28-06-2022                               | æ |             |             |
| VER      |                 | B/L            | CNTRS       | TRAN                              | SPORTE                                   |   | TACT        | ESTADO      |
| Q        | MEDU            | CP734147       | MSMU5805074 | EMPRESA<br>INTERNA<br>TRANSPORTES | NACIONAL E<br>CIONAL DE<br>BALDICOR S.R. | 7 | 71760160974 | EN TRANSITO |

## 3. CONSULTAS EMISIÓN DE BL EN DESTINO

Dentro de este módulo, podrá consultar si su BL ya se encuentra disponible para su retiro en cualquiera de nuestras oficinas.

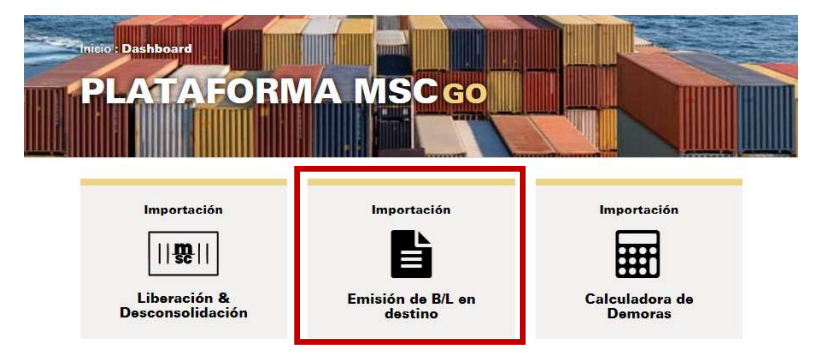

#### Consideraciones

- El embarcador debe dar la instrucción a nuestra agencia en origen para que los BL's se impriman en Bolivia.
- La información estará disponible 5 días antes del arribo al puerto de descarga.
- La entrega de BL's originales se realiza 48 horas antes del arribo de la nave a puerto de descarga.
- 1. Ingrese el número de BL Máster que desea consultar.

| úmero de BL            |    |
|------------------------|----|
| Ingrese el número de E | 3L |
| CONSULTAR              |    |

- 2. Si su BL cuenta con instrucción de emisión en Bolivia, se detallará toda la información necesaria para que realicemos la entrega de sus BL's.
- 3.

| transport data data data data dat                                                                             |                                                                                                    |               |        |                    |
|----------------------------------------------------------------------------------------------------|----------------------------------------------------------------------------------------------------|---------------|--------|--------------------|
| Para la entrega de B                                                                                          | L's originales en oficinas de<br>a () a compress                                                                                                    | ben presenta  |        | e de 180, e y come |
|                                                                                                    | a serie of state of the series of                                                                                                    | a Par o Santi | Cruri  |                    |
| Para el enviro de BLS<br>• de BL el enviro de BLS<br>• de ble el enviro d'interno<br>de trobas en el la terra | a otra company<br>na prospensi<br>na prospensi<br>na | - 1           |        |                    |
| Para el enviro de IBL's<br>1 de lla el enviro de IBL's<br>1 de des de entre el deres<br>de la des             | La orra course ( que no ese<br>en la servere en la course de la course<br>la course en la course de la course<br>la course de la course de la course de la course<br>la course de la course de la course de la course<br>la course de la course de la course de la course de la course<br>la course de la course de la course de la course de la course de la course de la course de la course de la course<br>la course de la course de la course de la course de la course de la course de la course de la course de la course<br>la course de la course de la cou                                                                                                    | Tania         | indige |                    |

4. Si no cuenta con instrucción de emisión en Bolivia, debe solicitarla a su embarcador de acuerdo con lo notificado:

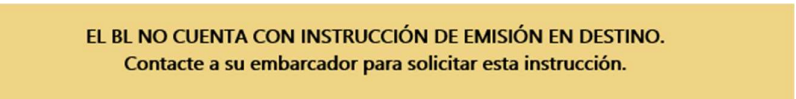

5. En caso de que la información no esté disponible en nuestro sistema o el número de BL no sea correcto, recibirá el siguiente mensaje:

FAVOR VERIFICAR QUE EL NÚMERO SE ENCUENTRE CORRECTO O CONTACTAR A SU EMBARCADOR PARA CONSULTAR SOBRE ESTA INSTRUCCIÓN

## 4. CONSULTAS DE DEMORAS

Dentro de este módulo, podrá verificar toda la información referente a sus Demoras.

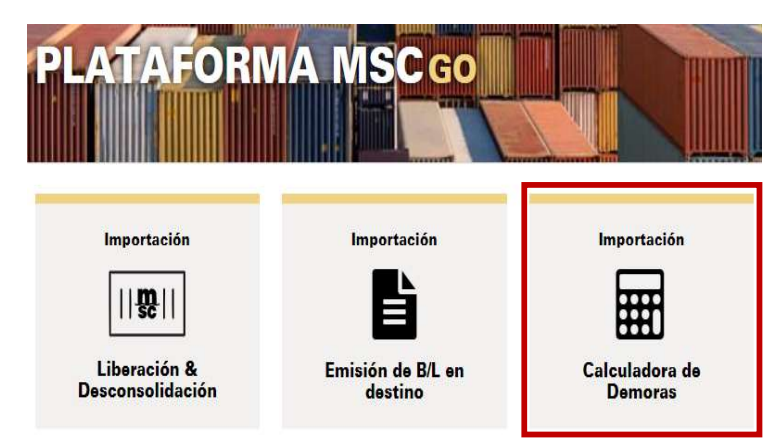

1. Ingrese el número de BL Máster o contenedor para realizar la búsqueda. A continuación, podrá visualizar toda información correspondiente a los pagos de demoras realizados o pendientes:

| 1 | 9            | 10                   |                       |                      | AL.                                       |                              |                 |
|---|--------------|----------------------|-----------------------|----------------------|-------------------------------------------|------------------------------|-----------------|
|   | (Add)        |                      | 1 Martin              |                      |                                           |                              |                 |
| 2 | B/L          | CÓDIGO<br>CONTENEDOR | TIPO DE<br>CONTENEDOR | FECHA DE<br>DESCARGA | FECHA DEVOLUCIÓN CON<br>DEMORA ANTICIPADA | DIAS DE DEMORA<br>ANTICIPADA | MONTO<br>DEMORA |
| 8 | MEDUT9241141 | BMOU3007844          | 40' Dry Van           | 26-oct2021           | 15-nov2021                                | 0                            | 0,0             |
|   |              |                      |                       |                      |                                           |                              | 0,0             |
| _ |              |                      |                       |                      | A                                         |                              |                 |

#### Paso 1: Cálculo de Demoras

| 05/12/2021 | Ē |
|------------|---|
|------------|---|

Cálculo demora con nueva fecha devolución

| B/L          | CÓDIGO<br>CONTENEDOR | FECHA DE<br>DESCARGA | NUEVA FECHA<br>DEVOLUCIÓN | COSTO<br>DIARIO | DIAS<br>ADICIONALES | MONTO<br>ADICIONAL (USD) | DIAS DE DEN<br>ANTICIPAL |
|--------------|----------------------|----------------------|---------------------------|-----------------|---------------------|--------------------------|--------------------------|
| MEDUT9241141 | BMOU3007844          | 26-oct2021           | 05-dic2021                | 50,00           | 20                  | 1000,00                  | 20                       |
|              |                      |                      |                           |                 | 20                  | 1000,00                  | 20                       |
| 4            |                      |                      |                           |                 |                     |                          | *                        |

Paso 2: Registrar Pago

REGISTRO DE PAGO

Adicionalmente, tendrá acceso a los siguientes datos:

- Estado de el/los contenedores
- Fecha de arribo a puerto
- Cantidad de días libres
- Fecha de vencimiento de días libres
- Fecha de devolución del contenedor
- Días de demora
- Monto por demora
- Monto pagado
- Saldo

Sugerimos regularizar las Notas de Débito dentro de los 20 días después de haberse generado a fin de evitar el cobro por Reactivación de Cuenta.

En caso de que se haya generado saldo a favor, la devolución del importe y su Estado de Cuentas actualizado puede ser solicitado a la casilla: <u>bol-collections@msc.com</u>

Para el registro de pagos, debe seleccionar uno o más contenedores, cambiar la fecha programada de devolución y seleccionar **"Calcular":** 

Paso 1: Cálculo de Demoras

| Faso I. Calcul       | o de Demor | aə |
|----------------------|------------|----|
| Seleccionar Fecha de | Devolución |    |
| 26/11/2021           |            | Ē  |
| CALCULAR             | Cancelar   |    |

El sistema desplegará la información actualizada, añadiendo la nueva fecha de Devolución, el monto adicional de Demora según la fecha elegida y el Saldo total por pagar.

| Cálculo demora co | n nueva fecha devo   | plución              |                           |                 |                     |                          |                   |                          |                       |             |
|-------------------|----------------------|----------------------|---------------------------|-----------------|---------------------|--------------------------|-------------------|--------------------------|-----------------------|-------------|
| B/L               | CÓDIGO<br>CONTENEDOR | FECHA DE<br>DESCARGA | NUEVA FECHA<br>DEVOLUCIÓN | COSTO<br>DIARIO | DIAS<br>ADICIONALES | MONTO<br>ADICIONAL (USD) | DIAS DE<br>DEMORA | MONTO DE<br>DEMORA (USD) | MONTO<br>PAGADO (USD) | SALDO (USD) |
| MEDUMQ212141      | MEDU4654487          | 30-sep2021           | 28-nov2021                | 45,00           | 8                   | 360,00                   | 39                | 1755,00                  | 0,00                  | 1755,00     |
|                   |                      |                      |                           |                 | 8                   | 360,00                   | 39                | 1755,00                  | 0,00                  | 1755,00     |
| 4                 |                      |                      |                           |                 |                     |                          |                   |                          |                       |             |

Puede realizar el pago del saldo mediante transferencia o generando un código para pago en ventanillas de los Banco Fassil y BCP o a través de Banca Móvil del BCP.

| Paso 2: Pagar y Registrar Pago |                            |   |  |
|--------------------------------|----------------------------|---|--|
| REGISTRO TRANSFERENCIA         | PAGO EN LÍNEA / VENTANILLA | 0 |  |

## 5. HABILITACION DE HBL (SOLO PARA FFWW)

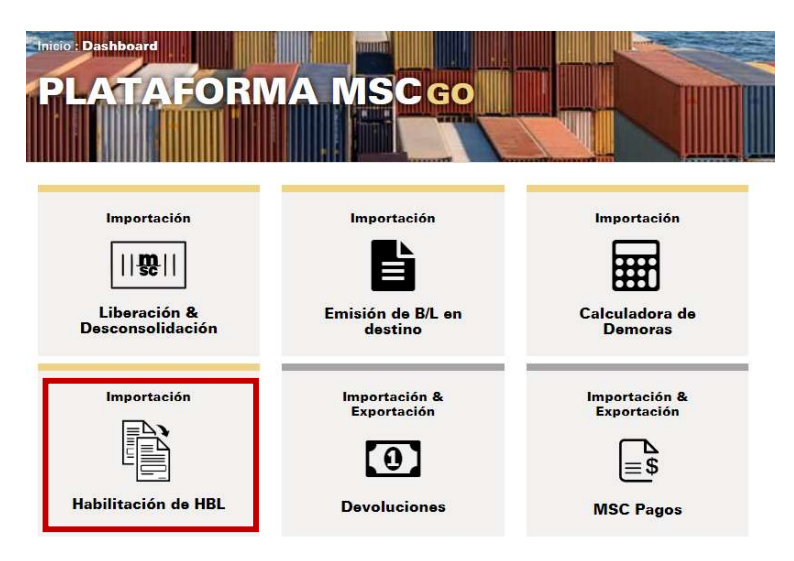

La sección "PENDIENTES" mostrará los MBLs pendientes de habilitación de un HBL:

|              | STRACIÓN DE                      | HBLS                            |                                     |                                 |                                 |
|--------------|----------------------------------|---------------------------------|-------------------------------------|---------------------------------|---------------------------------|
| iscar:       |                                  | ٩                               |                                     |                                 |                                 |
|              |                                  |                                 |                                     |                                 |                                 |
| PENDIENT     | S 🕤                              |                                 |                                     |                                 | 0                               |
| PENDIENTI    | NAVE                             | VIAJE                           | B/L                                 | CNTRS                           | ETA                             |
|              | NAVE<br>KUALA LUMPUR EXPRESS     | <b>VIAJE</b><br>2137E           | B/L<br>MEDUCV491716                 | CNTRS<br>MEDU7747768            | ETA<br>31-10-2021               |
| ABILITAR HBL | KUALA LUMPUR EXPRESS<br>MSC MANU | <b>VIAJE</b><br>2137E<br>PM143A | B/L<br>MEDUCV491716<br>MEDUU2355995 | CNTRS<br>MEDU7747768<br>6 CNTRS | ETA<br>31-10-2021<br>27-10-2021 |

Selección del BL que se quiere habilitar

| ABILITAR HBL | NAVE                 | VIAJE  | B/L          | CNTRS       | ETA        |
|--------------|----------------------|--------|--------------|-------------|------------|
| <b>~</b>     | KUALA LUMPUR EXPRESS | 2137E  | MEDUCV491716 | MEDU7747768 | 31-10-2021 |
| <b>~</b>     | MSC MANU             | PM143A | MEDUU2355995 | 6 CNTRs     | 27-10-2021 |

Seleccionar el BL que se quiere habilitar

| HABILITAR HBL | NAVE                 | VIAJE  | B/L          | CNTRS       | ETA        |
|---------------|----------------------|--------|--------------|-------------|------------|
| <b>~</b>      | KUALA LUMPUR EXPRESS | 2137E  | MEDUCV491716 | MEDU7747768 | 31-10-2021 |
| <b>~</b>      | MSC MANU             | PM143A | MEDUU2355995 | 6 CNTRs     | 27-10-2021 |

Ingresar número de CI o NIT del consignatario final (Verificar en empresas unipersonales si el cliente se encuentra registrado con CI o NIT) y pulsar el botón de BÚSQUEDA :

| Registro consignatario                | HBL           |                   |
|---------------------------------------|---------------|-------------------|
| Nave: MSC MANU                        | Viaje: PM143A | B/L: MEDUU2355995 |
| Ingrese NIT o Carnet de<br>Identidad: | NIT/CI        | Q                 |
| Consignatario <mark>H</mark> BL:      |               |                   |
| Código HBL:                           |               | 0                 |
| Deplice a todo ol B/I                 |               |                   |

La pantalla mostrará el resultado de la búsqueda:

| Nave: MSC MANU         | Viaje: PM143A                |   |
|------------------------|------------------------------|---|
| ngrese NIT o Carnet de | 4914038010                   | 0 |
| dentidad:              | 10111000010                  | ~ |
| Consignatario HBL:     | BOLIVIA COMPANY SRL (USUARIO |   |
| Código HBL:            |                              | 0 |

En caso que el cliente no se encuentre creado, la habilitacion no será posible.

## **6.DEVOLUCIONES**

| PLATAFORN                                                   |                                                  |                                                  |
|-------------------------------------------------------------|--------------------------------------------------|--------------------------------------------------|
| Importación<br>    👷   <br>Liberación &<br>Desconsolidación | Importación<br>E<br>Emisión de B/L en<br>destino | Importación<br>Etai<br>Calculadora de<br>Demoras |
| Importación                                                 | Importación &<br>Exportación<br>Devoluciones     | Importación &<br>Exportación<br>Es<br>MSC Pagos  |

Registra tu cuenta bancaria por única vez en el botón "AÑADIR CUENTA BANCARIA"

#### **AÑADIR CUENTA BANCARIA**

- A) Llena los datos solicitados:
  - Actividad a la cual se dedica.
- B) Datos Bancarios:
  - > Tipo de Moneda
  - Tipo de Cuenta
  - Nombre Completo del Banco
  - Número de cuenta
- C) Adjunta una imagen de un comprobante de tu cuenta bancaria.
  \*Documento oficial o imagen del portal del banco donde muestre el logo del banco, número de cuenta y el propietario de la misma
- D) Si es persona jurídica, descarga por única vez el formulario de reconocimiento, llénalo según lo indicado y hazlo firmar por el representante legal o recursos humanos de la empresal posteriormente añádelo a la solicitud. (Carta de Reconocimiento de Usuario)
- E) Finaliza el proceso en el botón "GUARDAR"

\*El registro de la cuenta bancaria puede demorar entre 10 y 12 días hábiles\*

Una vez te llegue la confirmación de que la cuenta bancaria ha sido correctamente creada se abrirá la opción de: "SOLICITUD DE DEVOLUCIÓN"

| A  | DIR SOLICITUD DEVOLUCION                      |
|----|-----------------------------------------------|
| 4) | Llena las opciones del menú:                  |
|    | Motivo de Solicitud                           |
|    | > Numero de BL                                |
|    | > Monto                                       |
|    | Elige la cuenta bancaria que hayas registrado |
| )  | Finaliza el proceso con el botón "GUARDAR"    |
|    |                                               |

En 24 hrs (hábiles) se le informara si su solicitud:

Fue aceptada: Le mencionará la fecha en la cual se hará la devolución.

Necesita alguna corrección: Le mencionará la observación que debe corregir.

## 7. MSC PAGOS

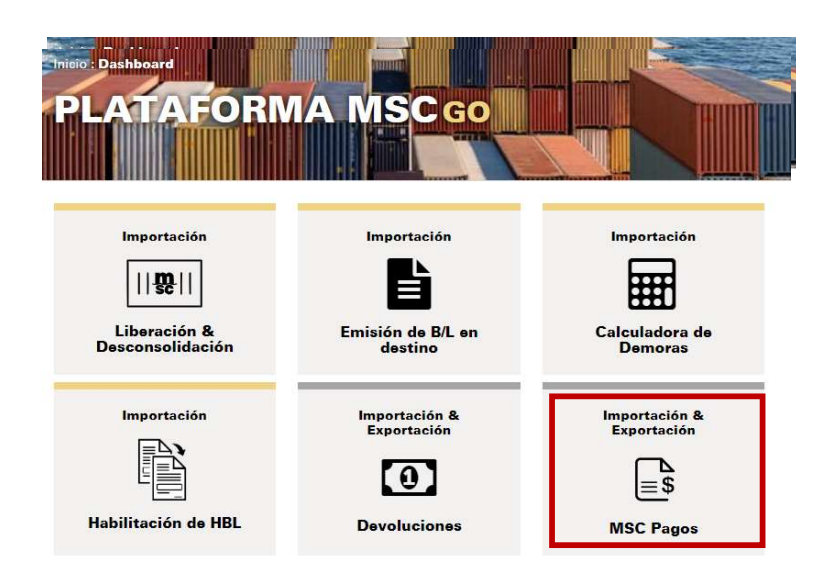

Seleccione la opción deseada de acuerdo a la necesidad que tenga

| MSC PAGO                        |                           |                                            |
|---------------------------------|---------------------------|--------------------------------------------|
| Estado de Cuentas<br>Pendientes | Pago en Línea             | Registrar<br>Transferencias y<br>Depósitos |
| Facturas                        | <b>Historial de Pagos</b> |                                            |

### 7.1 ESTADO DE CUENTAS PENDIENTES

En esta sección, encontrará información relacionada a sus deudas pendientes y saldos a favor, adicionalmente le permitirá:

- Descargar los comprobantes de deuda pendiente.
- Descargar el reporte en una planilla Excel.
- Filtrar los documentos por BL, N° Referencia y Concepto.

### 7.2 REGISTRAR TRANSFERENCIAS

A continuación, se detallan los pasos para registrar transferencias (previamente realizadas), o para transferir inmediatamente mediante código QR:

• PASO 1: Seleccione el concepto a registrar

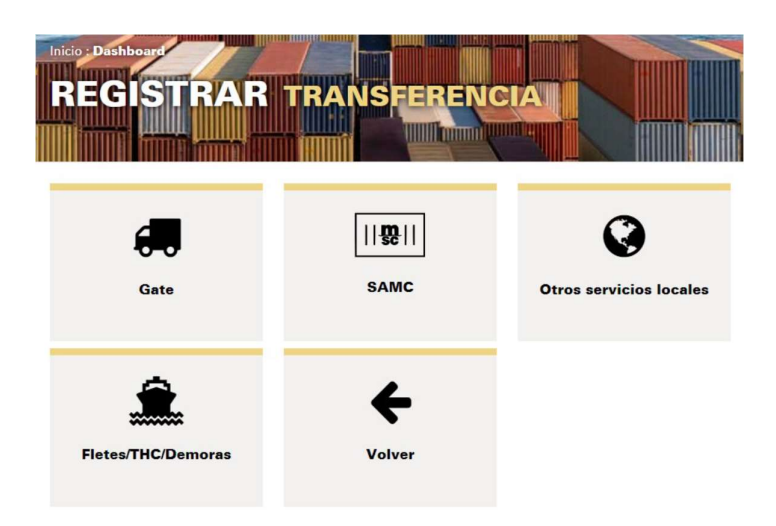

• PASO 2: Seleccione los BLs a pagar y haga clic en "PAGO TRANSFERENCIA"

| 1.01     | EYDEMO        | DRAS         | - 1      |                    |                      |            |           |           |  |  |  |  |
|----------|---------------|--------------|----------|--------------------|----------------------|------------|-----------|-----------|--|--|--|--|
|          |               |              |          |                    |                      |            |           |           |  |  |  |  |
|          |               |              |          |                    |                      |            |           |           |  |  |  |  |
| € VOLVER |               |              |          |                    |                      |            |           |           |  |  |  |  |
| 0        | N° REFERENCIA | BL           | SERVICIO | FECHA<br>DOCUMENTO | FECHA<br>VENCIMIENTO | MONTO BOB  | MONTO USD | COMPROBAN |  |  |  |  |
|          |               |              |          |                    |                      |            |           |           |  |  |  |  |
| 2        | MEDUBV121885  | MEDUBV121885 | FREIGHT  | 18-05-2021         | 27-05-2021           | 152.364,20 | 21.860,00 |           |  |  |  |  |
|          | MEDUBV122024  | MEDUBV122024 | FREIGHT  | 15-06-2021         | 15-06-2021           | 182.858,00 | 26.235,00 |           |  |  |  |  |
| 8        | MEDUBV122180  | MEDUBV122180 | FREIGHT  | 18-05-2021         | 27-05-2021           | 152.364,20 | 21.860,00 |           |  |  |  |  |
| 0.       | MEDUBV125621  | MEDUBV125621 | FREIGHT  | 06-04-2021         | 05-05-2021           | 318.584,80 | 45.708,00 |           |  |  |  |  |
|          | MEDUBV125639  | MEDUBV125639 | FREIGHT  | 14-05-2021         | 12-06-2021           | 233.341,70 | 33.478,00 |           |  |  |  |  |
| 0        | MEDUBV126140  | MEDUBV126140 | FREIGHT  | 17-05-2021         | 13-06-2021           | 25.405,65  | 3.645,00  |           |  |  |  |  |
| 0        | MEDUBV128559  | MEDUBV128559 | FREIGHT  | 11-05-2021         | 02-06-2021           | 34.222,70  | 4.910,00  |           |  |  |  |  |
|          | MEDUBV128575  | MEDUBV128575 | FREIGHT  | 04-05-2021         | 02-06-2021           | 84.594,89  | 12.137,00 |           |  |  |  |  |
|          | MEDUBV128724  | MEDUBV128724 | FREIGHT  | 28-04-2021         | 27-05-2021           | 43.172,88  | 6.194,10  |           |  |  |  |  |
| 8        | MEDUBV138285  | MEDUBV138285 | FREIGHT  | 10-06-2021         | 08-07-2021           | 143.742,30 | 20.623,00 |           |  |  |  |  |
|          |               |              |          |                    |                      |            |           |           |  |  |  |  |

• **PASO 3:** Registrar transferencias

En este paso, complete toda la información de la transferencia en base a su comprobante bancario. Si la transferencia aún no fue realizada, en la pantalla tendrá acceso al código QR para realizar el pago inmediato. Los siguientes campos deben ser completados de manera obligatoria:

> Datos Transferencia: Titular Cuenta, Nro. de Operación, Fecha, monto\*, etc.

> **Datos para Facturar:** Bajo responsabilidad del cliente, se podrán editar los datos del NIT y RAZÓN SOCIAL para la emisión de la factura.

|                                                                                                    | -                                             |                 |                       |                                                           | C.                    |                            |          |  |  |
|----------------------------------------------------------------------------------------------------|-----------------------------------------------|-----------------|-----------------------|-----------------------------------------------------------|-----------------------|----------------------------|----------|--|--|
|                                                                                                    |                                               |                 |                       |                                                           |                       |                            |          |  |  |
| NIT Cliente:                                                                                             | 304150027                                     |                 |                       | Paga desde tu celular con la App de tu Banco - Escanea aq |                       |                            |          |  |  |
| Cliente:                                                                                                 | SOUTH CR                                      | OSS LOGISTIC    | S Y REPRESENT         | ACIONE                                                    |                       |                            | S        |  |  |
| Total a pagar                                                                                            | 653.158,70 Tipo Cambio: 6.97                  |                 |                       |                                                           |                       |                            |          |  |  |
| BOB:<br>Total a pagar                                                                                    | 92 710 00                                     | 93 710 00       |                       |                                                           |                       |                            |          |  |  |
| Documento                                                                                                | s a Pagar                                     |                 |                       |                                                           | DIAS                  | ann <del>a</del> an kanang |          |  |  |
| REFERENCIA                                                                                               | BL                                            | CONCEPTO        | DOCUMENTO             | VENCIMIENTO                                               | PENDIENTES<br>DE PAGO | MONTO BOB                  | MONTO US |  |  |
| MEDUBV121885                                                                                             | MEDUBV121885                                  | FREIGHT         | 18-05-2021            | 27-05-2021                                                | -48                   | 152.364,20                 | 21.860   |  |  |
| MEDUBV122024                                                                                             | MEDUBV122024                                  | FREIGHT         | 15-06-2021            | 15-06-2021                                                | -29                   | 182.858,00                 | 26.235   |  |  |
| MEDUBV125639                                                                                             | MEDUBV125639                                  | FREIGHT         | 14-05-2021            | 12-06-2021                                                | -32                   | 233.341,70                 | 33.478   |  |  |
| MEDUBV128575                                                                                             | MEDUBV128575                                  | FREIGHT         | 04-05-2021 02-06-2021 |                                                           | -42                   | 84.594,89                  | 12.137   |  |  |
|                                                                                                    | ransferenci                                   | a               |                       |                                                           |                       |                            |          |  |  |
| Datos de T                                                                                               | Seleccior                                     | ar archivo      |                       | Depositante / Tite                                        | ular andres           | andres henault             |          |  |  |
| Datos de T<br>Adjuntar Archivo:                                                                          |                                               |                 |                       | cuenta.                                                   |                       |                            |          |  |  |
| Datos de T<br>Adjuntar Archivo:                                                                          | ah.pdf                                        |                 |                       | Fecha Deposito:                                           | 06/07/20              | 06/07/2021                 |          |  |  |
| Datos de T<br>Adjuntar Archivo:<br>Número Operación                                                      | ah.pdf<br>12345                               |                 | -                     | Glosa: BL 2                                               |                       | 6389                       |          |  |  |
| Datos de T<br>Adjuntar Archivo:<br>Número Operación<br>Cuenta de Destino                                 | ah.pdf<br>12345<br>201-502                    | 4013-2-28 Flete | s/THC/Dem *           |                                                           | Monto a Pagar: 93710  |                            |          |  |  |
| Datos de T<br>Adjuntar Archivo:<br>Número Operaciór<br>Cuenta de Destino<br>Moneda Origen:               | ah.pdf<br>12345<br>201-502<br>USD             | 4013-2-28 Flete | s/THC/Dem *           | Monto a Pagar:                                            | 93710                 |                            |          |  |  |
| Datos de T<br>Adjuntar Archivo:<br>Número Operación<br>Cuenta de Destino<br>Moneda Origen:<br>Datos para | ah.pdf<br>12345<br>201-502<br>USD<br>Facturar | 4013-2-28 Flete | s/THC/Dem ¥           | Monto a Pagar:                                            | 93710                 |                            |          |  |  |

\*IMPORTANTE: El monto a pagar debe ser el mismo que el monto seleccionado (según la moneda de preferencia) caso contrario, el sistema rechazará el registro,

### • PASO 4: Validación

Finalmente tendrá una ventana de validación para el registro de la transferencia, caso contrario se recomienda revisar nuevamente los datos ingresados.

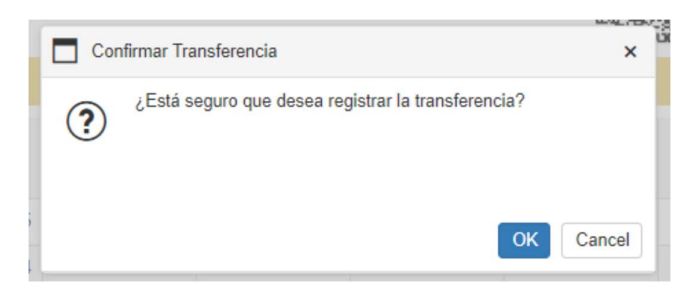

Una vez confirmada la operación, recibirá la notificación del registro correcto de la transferencia bajo un código único de pago.

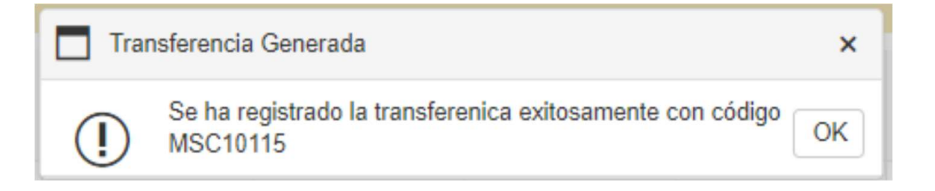

¡Gracias por formar parte de la familia MSC!

Si tiene alguna consulta, contacte a bol-customerservice@msc.com y bol-liberaciones@msc.com